# Netzwerkzugang Architektur Kabelgebundenes Netz Mac OS X 10.7 und neuer

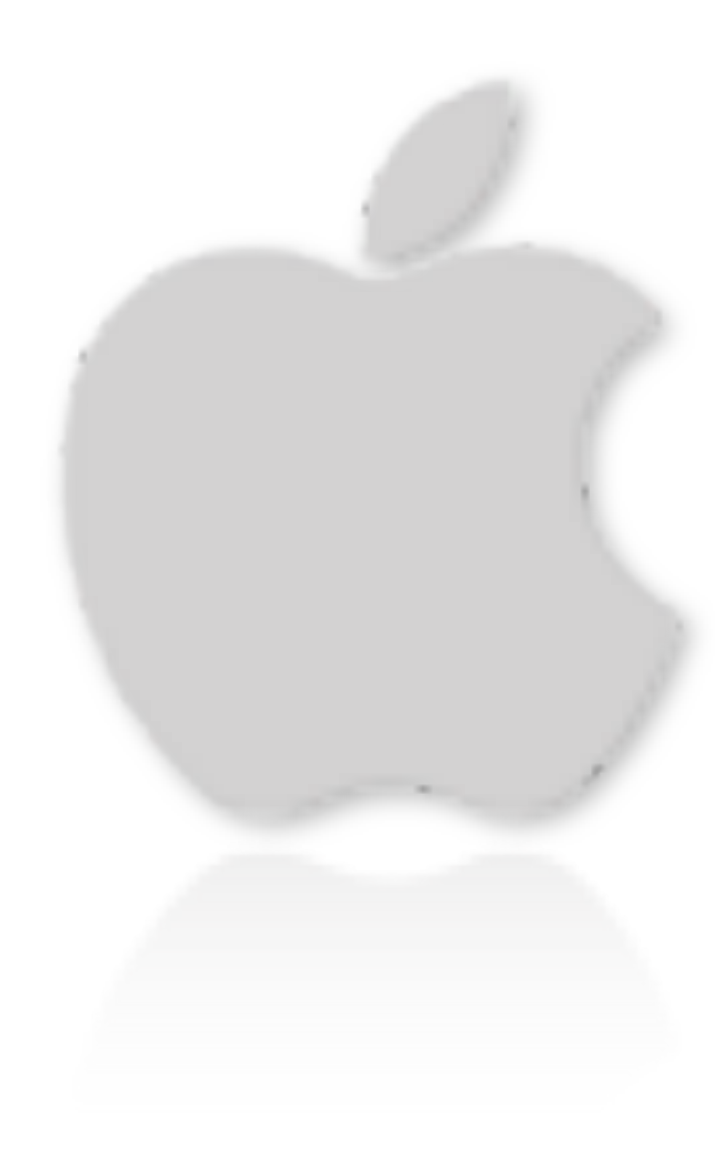

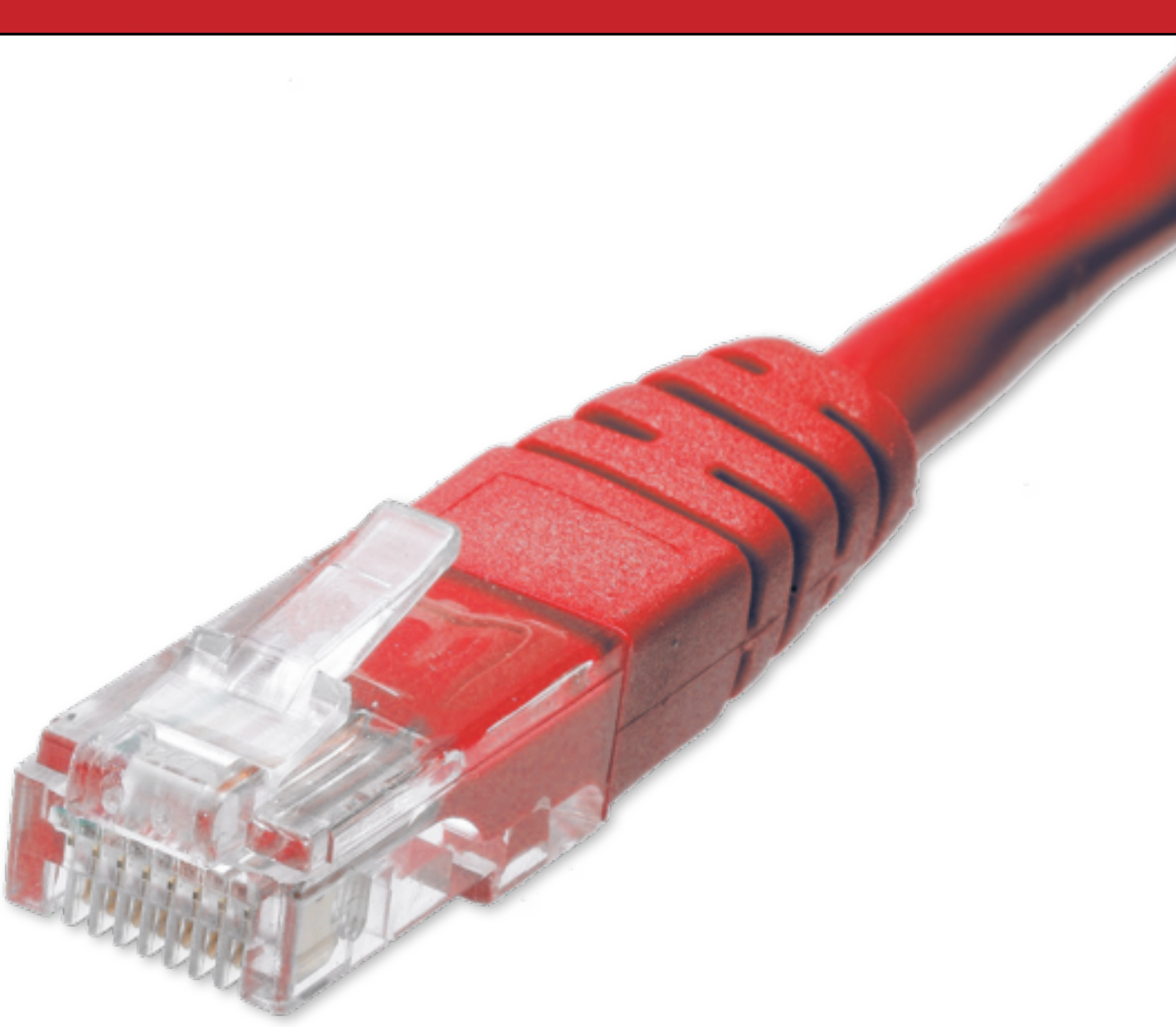

2012-12-17 | Architektur | Rechnerpool |

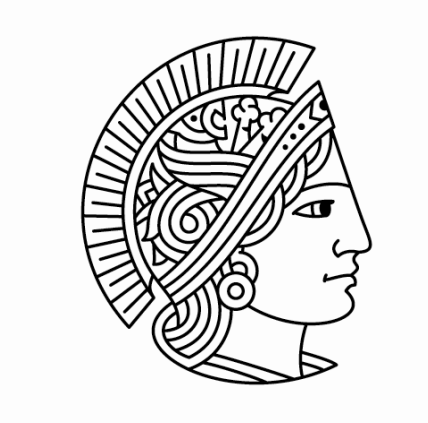

1 / 10

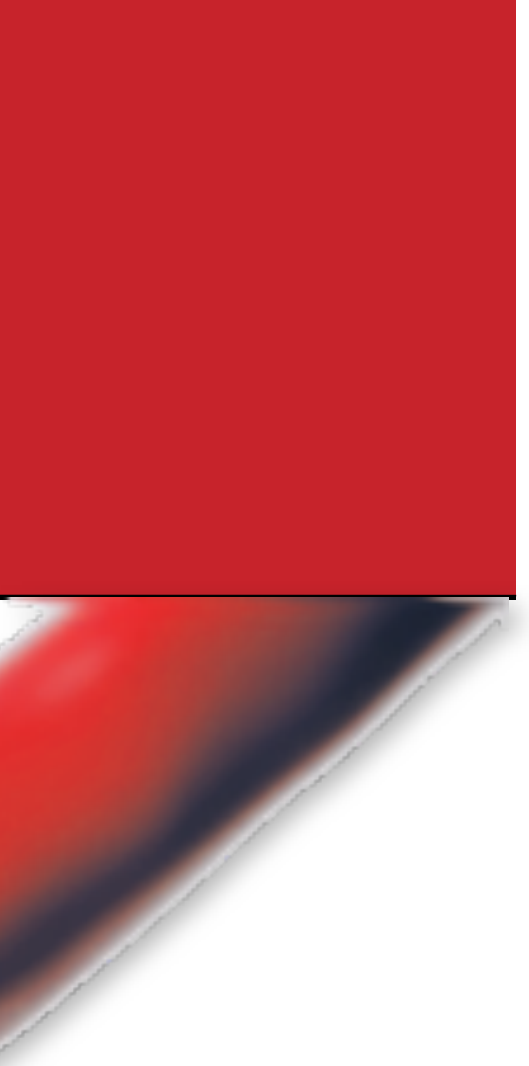

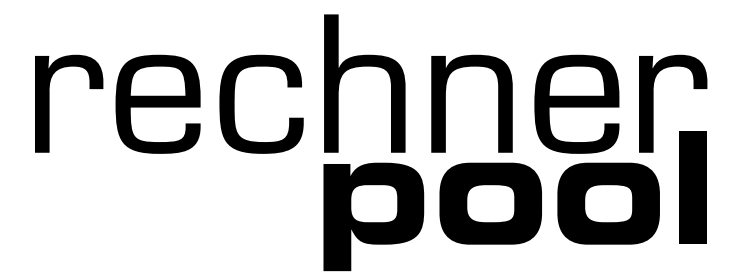

# Voraussetzung

- Einen g
  ültigen Rechnerpool-Account (Für zeus-Zugang - Nicht TU-ID und nicht E-mail-Adresse)
- Wie lautet mein Rechnerpool-Account ?  $\rightarrow \mathbf{\Omega}$  06151 / 16 3136
- Eine Kabelverbindung im Fachbereich Architektur
- ein Mac OS X Version 10.7 oder neuer

| Ű.       | Finder                 | Ablage     | Bearbeiten | D |
|----------|------------------------|------------|------------|---|
| Ü        | oer diesen             | Mac        |            |   |
| So<br>Ap | oftwareakt<br>op Store | ualisierun | ıg         |   |
| Sy<br>Do | stemeinst<br>ock       | ellungen   | •••        | ► |
| Be       | enutzte Oł             | ojekte     |            | ► |
| Fi       | nder sofor             | rt beende  | ከ እር ሰዝ    | 3 |

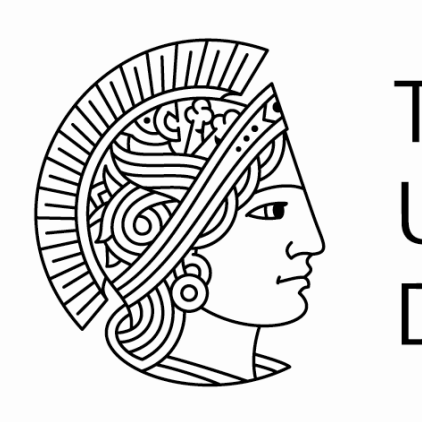

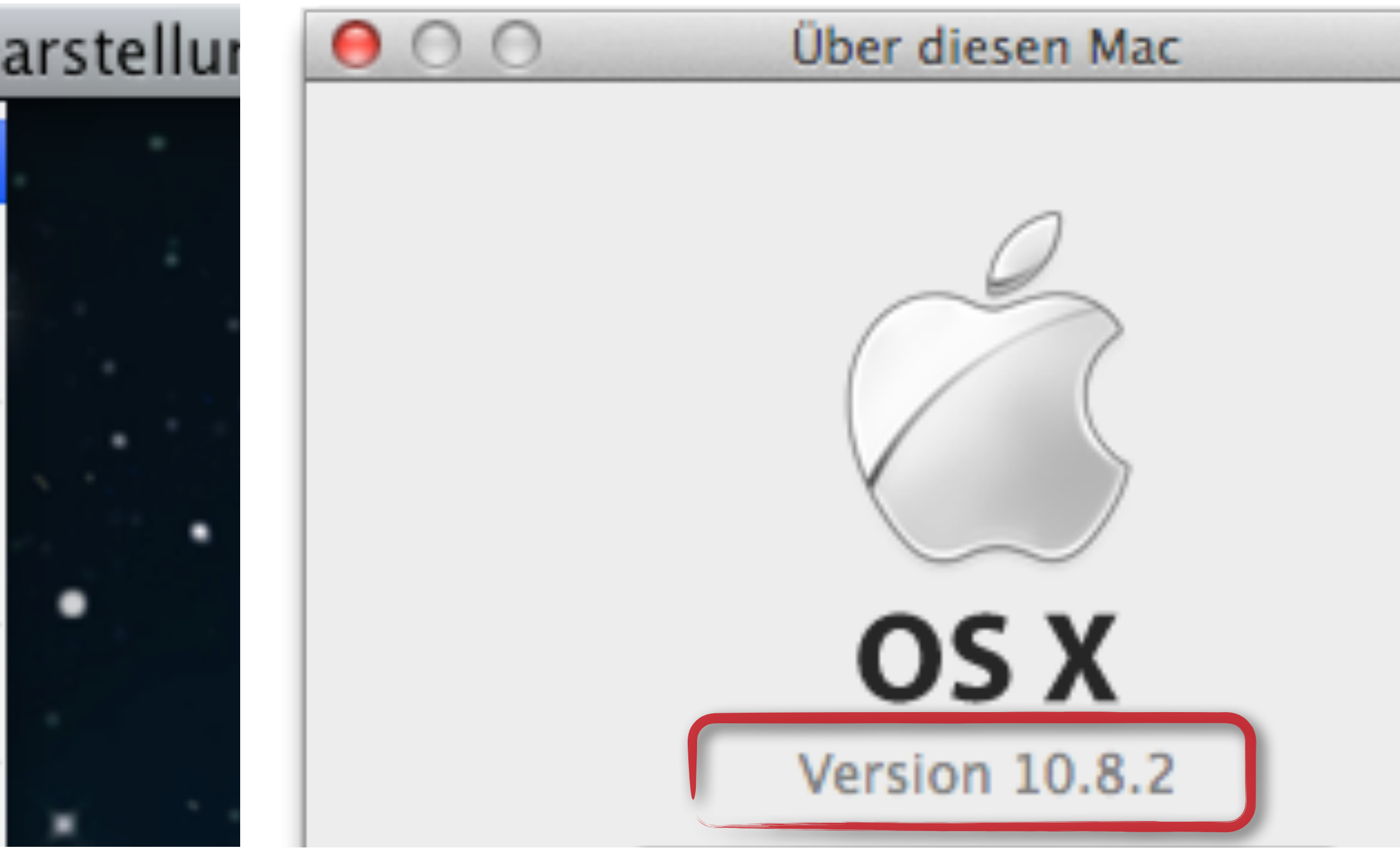

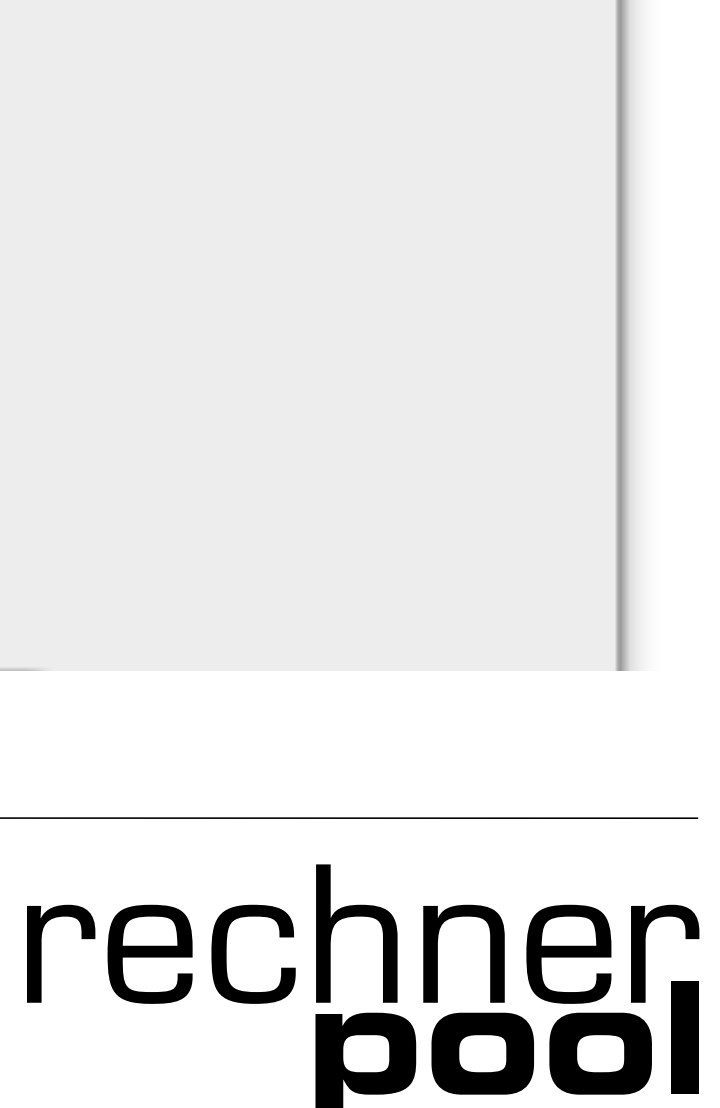

# Konfigurationsdatei herunterladen

- http://www3.architektur.tu-darmstadt.de/netz
- Betriebssystem wählen
- Datei f
  ürs Kabel herunterladen und öffnen

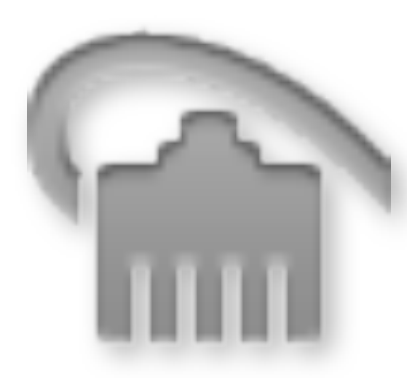

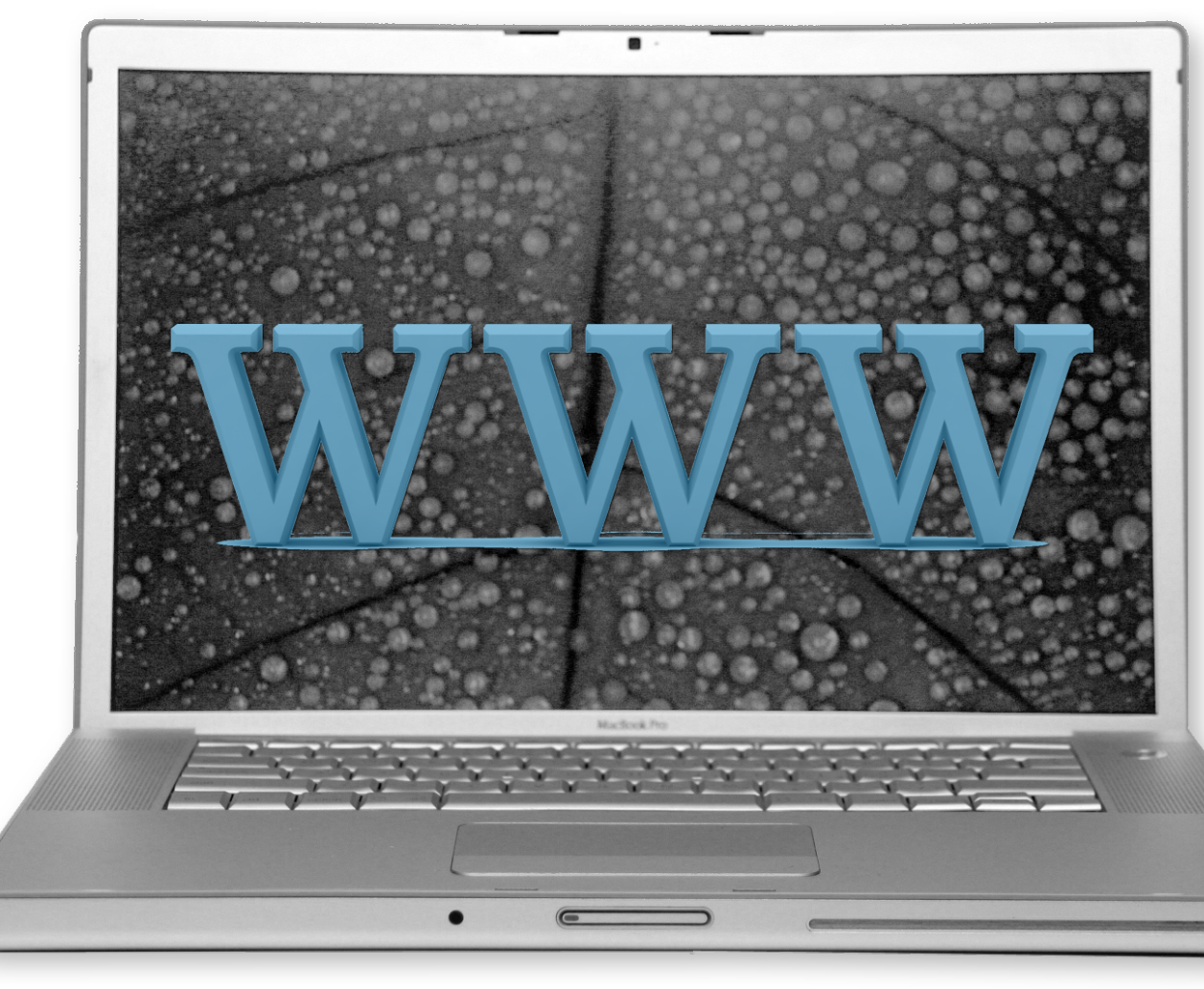

Architektur | Rechnerpool | 2012-12-17

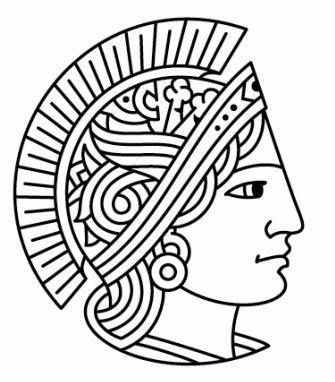

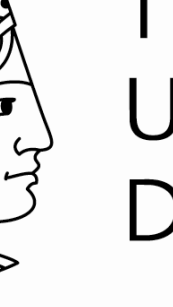

## fb15 Kabel.mobileconfig

• Kein Internet ? Laden Sie die Datei von einem anderem Rechner mit Internetanschluss herunter und speichern Sie sie auf einem USB-Stick. Führen Sie die geladene Datei vom USB-Stick auf dem Zielrechner aus.

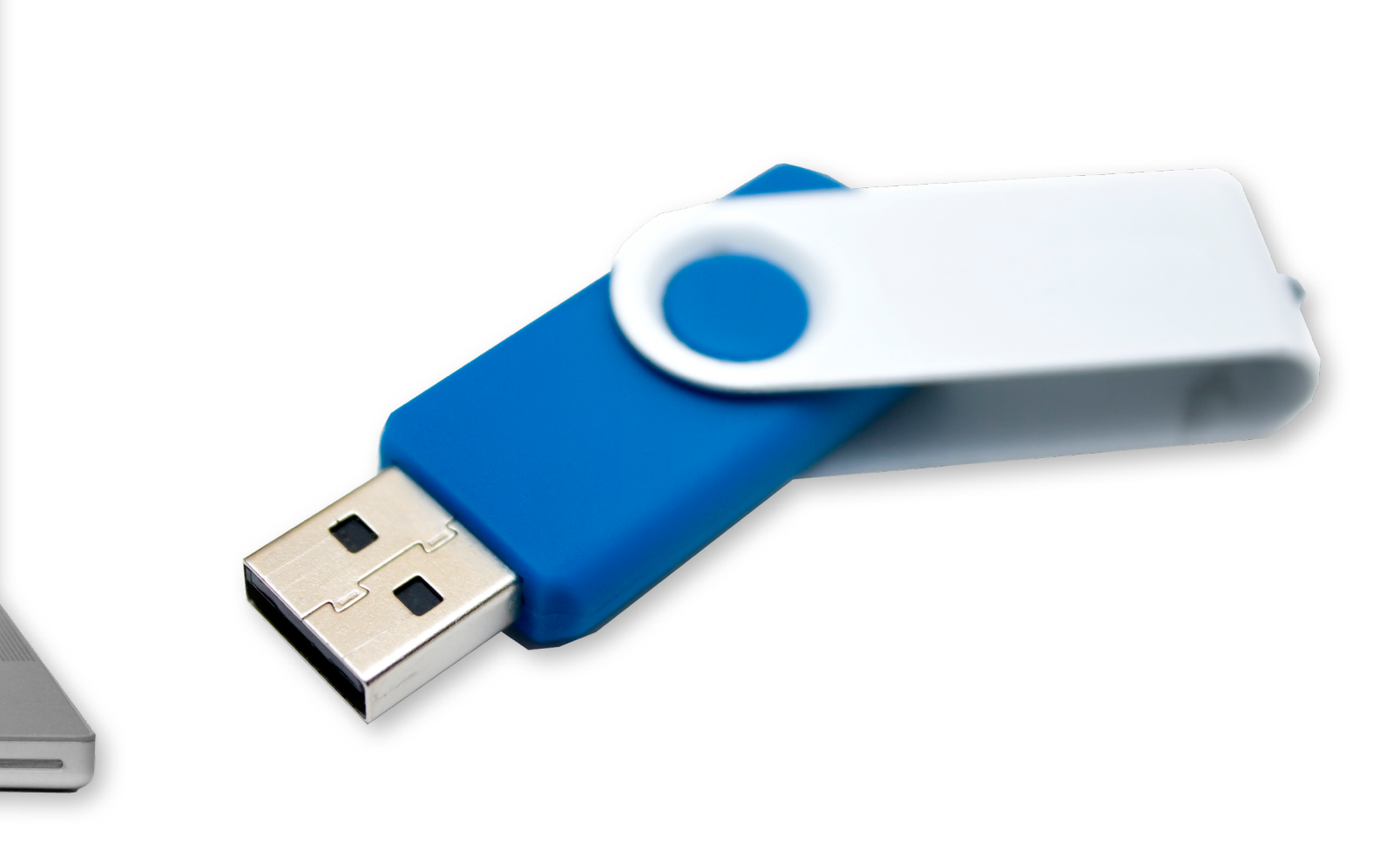

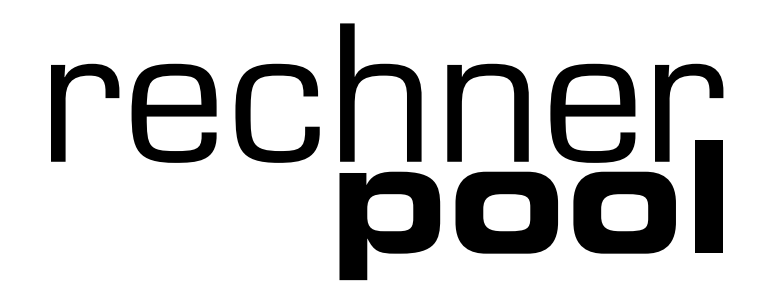

| O O   Image: Second state   Image: Second state   Im |  |                                                                            |                              |
|----------------------------------------------------------------------------------------------------|--|----------------------------------------------------------------------------|------------------------------|
|                                                                                                    |  | <pre>"fb15_Kabel" inst<br/>Dieses Profil wird Ihre</pre> Profil einblenden | allieren?<br>n Mac wie folgt |
|                                                                                                    |  | Keine Profile installiert                                                  |                              |
|                                                                                                    |  | + -                                                                        |                              |

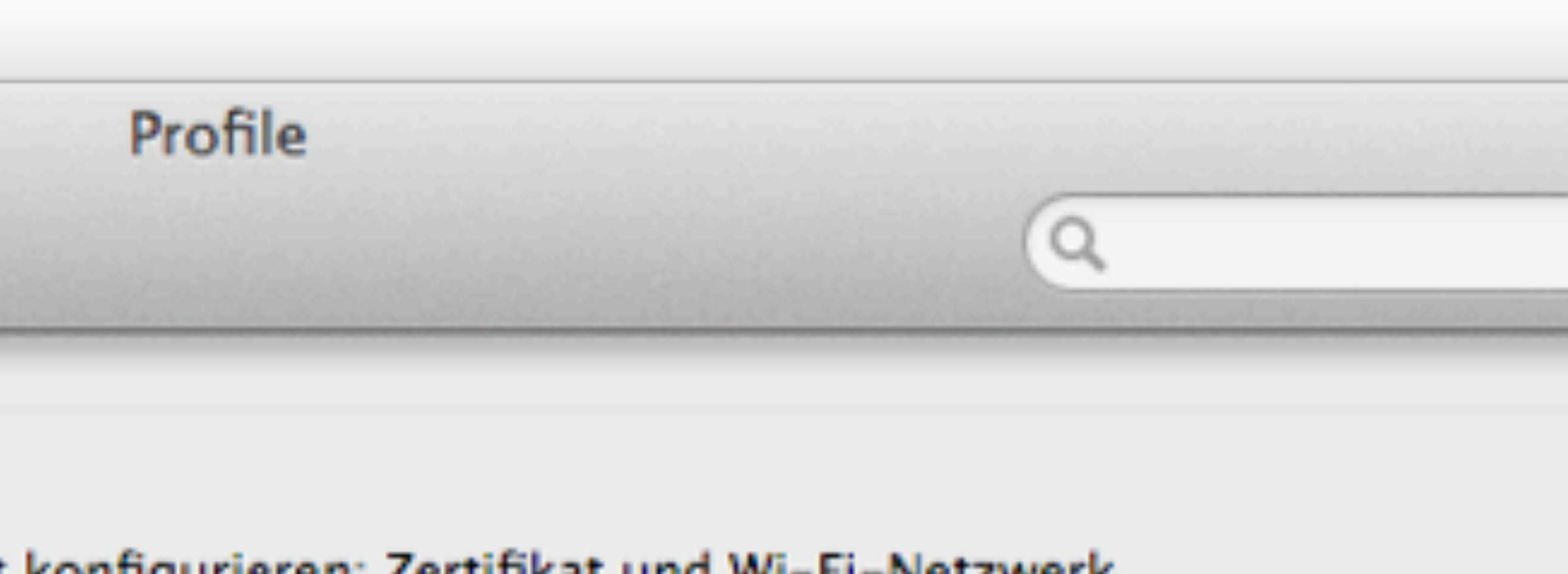

konfigurieren: Zertifikat und Wi-Fi-Netzwerk.

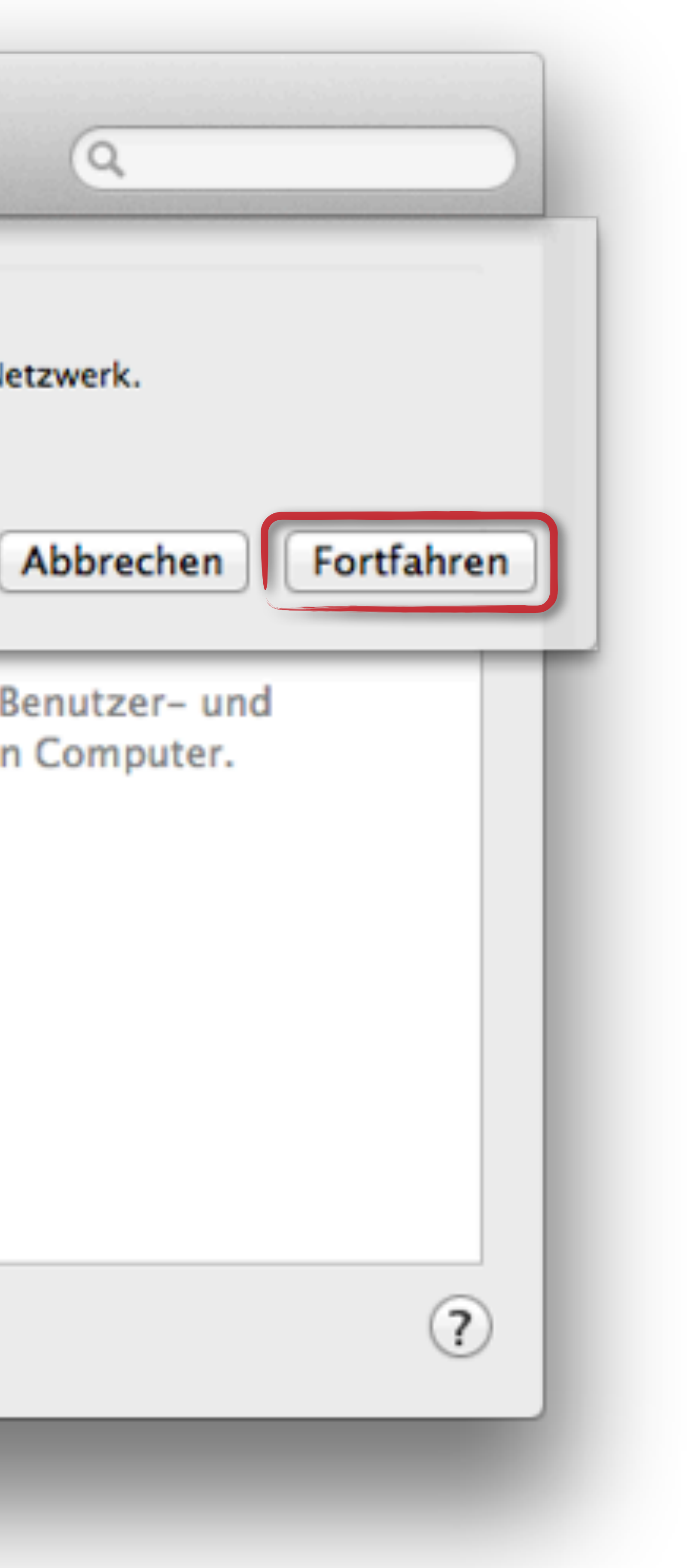

Konfigurationsprofile enthalten Benutzer- und Systemeinstellungen für diesen Computer.

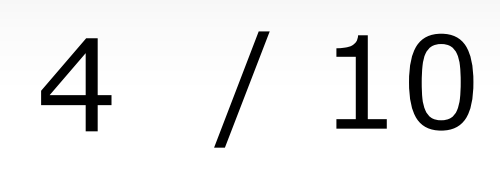

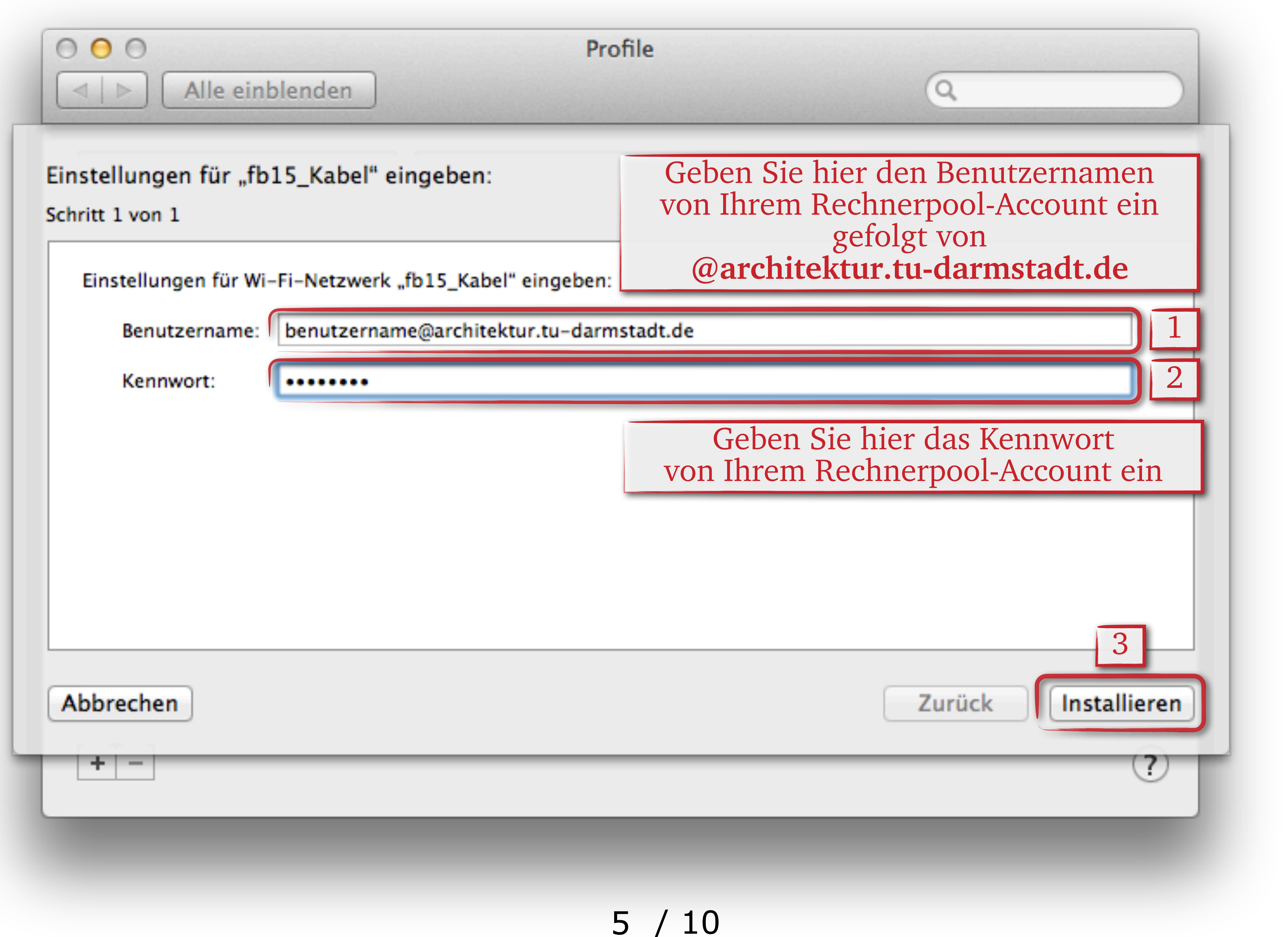

| Pro     | file                            |
|---------|---------------------------------|
|         | Q                               |
|         |                                 |
|         | Geben Sie hier den Benutzername |
|         | gefolgt von                     |
| ngeben: | @architektur.tu-darmstadt.de    |
|         |                                 |

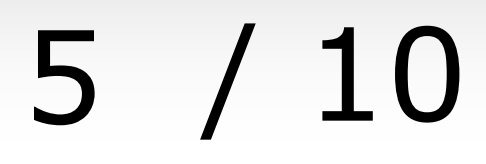

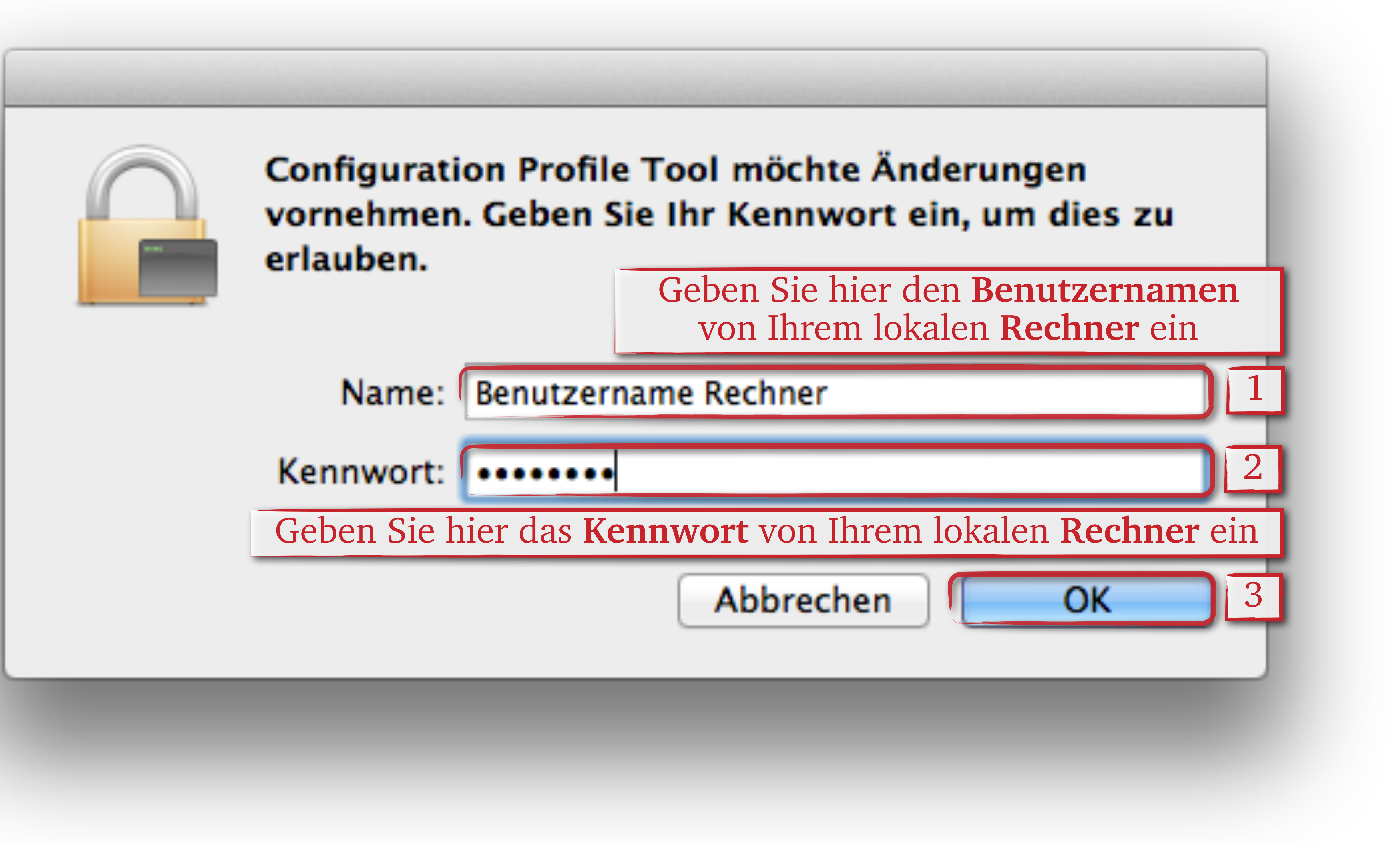

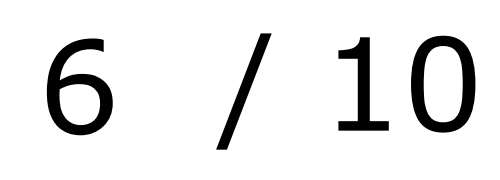

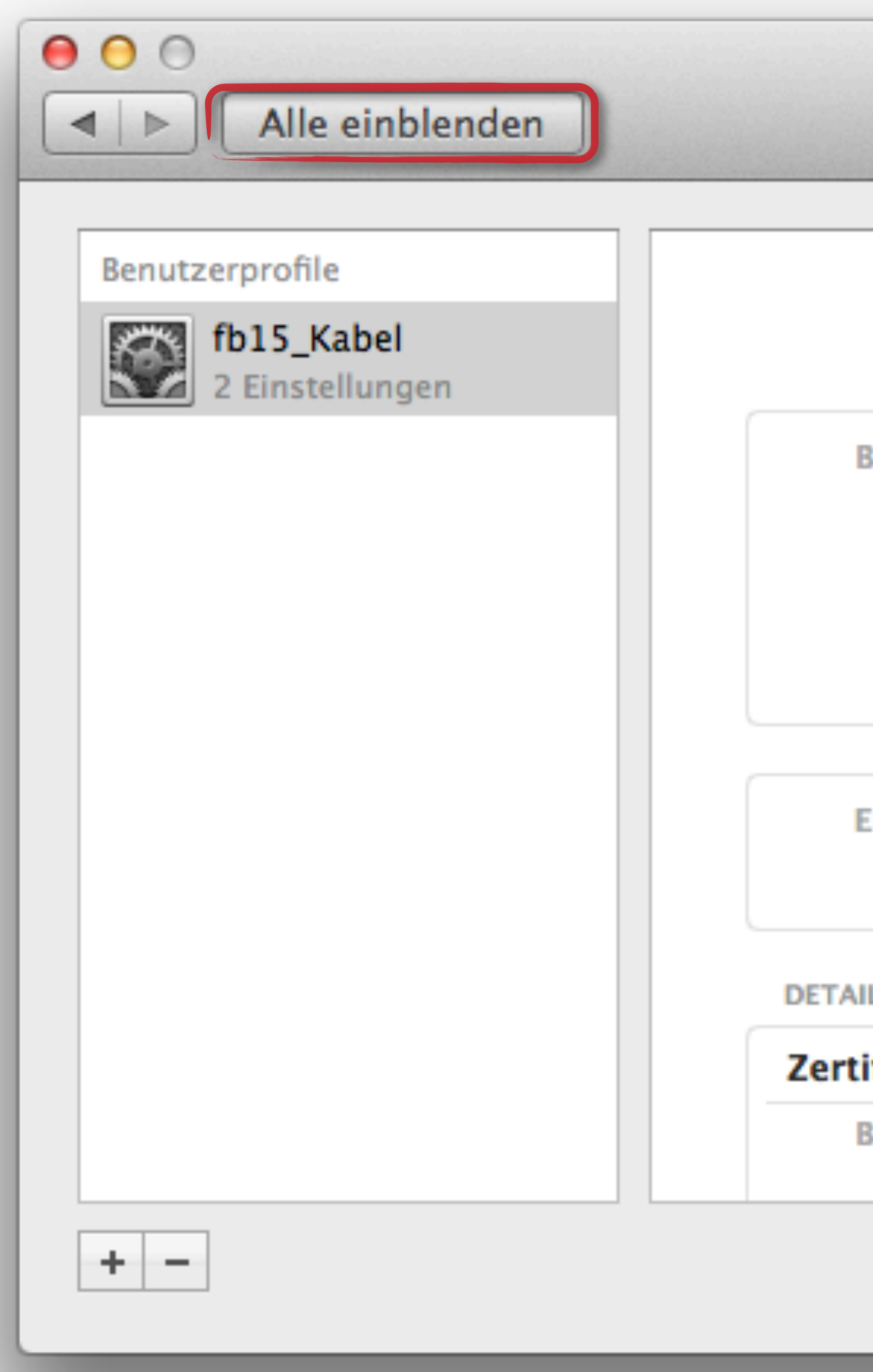

| Profile       |                                    |
|---------------|------------------------------------|
|               | Q                                  |
|               |                                    |
|               |                                    |
|               | fb15_Kabel                         |
| Rech          | nerpool Nicht überprüft            |
| Beschreibung  | Rechnerpool 802.1x Authentifizie   |
|               | Bitte verwenden Sie Ihre Rechner   |
|               | Beispiel: benutzername@architek    |
| Signiert      | iPhone Configuration Utility (121  |
| Installiert   | 12.12.2012 15:44                   |
|               |                                    |
| Einstellungen | WLAN-Netzwerk fb15_Kabel           |
|               | Zertifikat Deutsche Telekom Root C |
|               |                                    |
| LS            |                                    |
| ifikat        |                                    |
| Beschreibung  | Deutsche Telekom Root CA 2         |
|               |                                    |

Zertifikat Deutsche Telekom Root CA 2

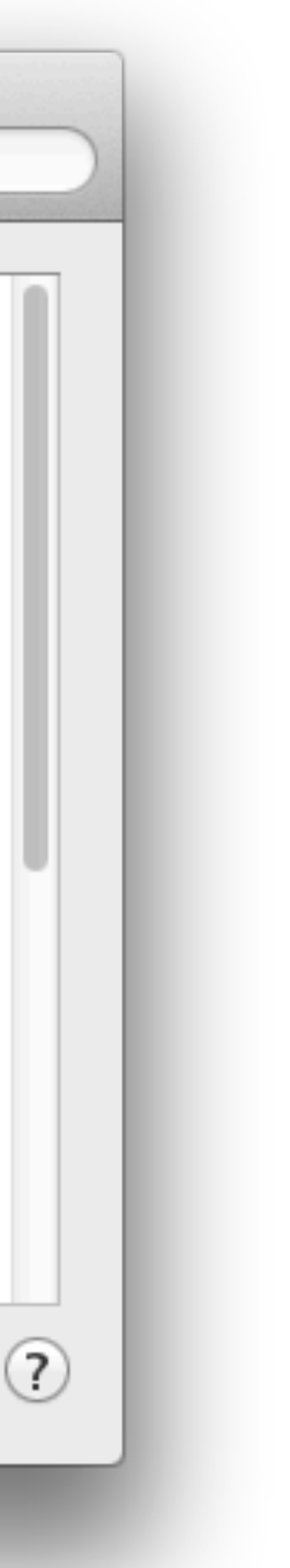

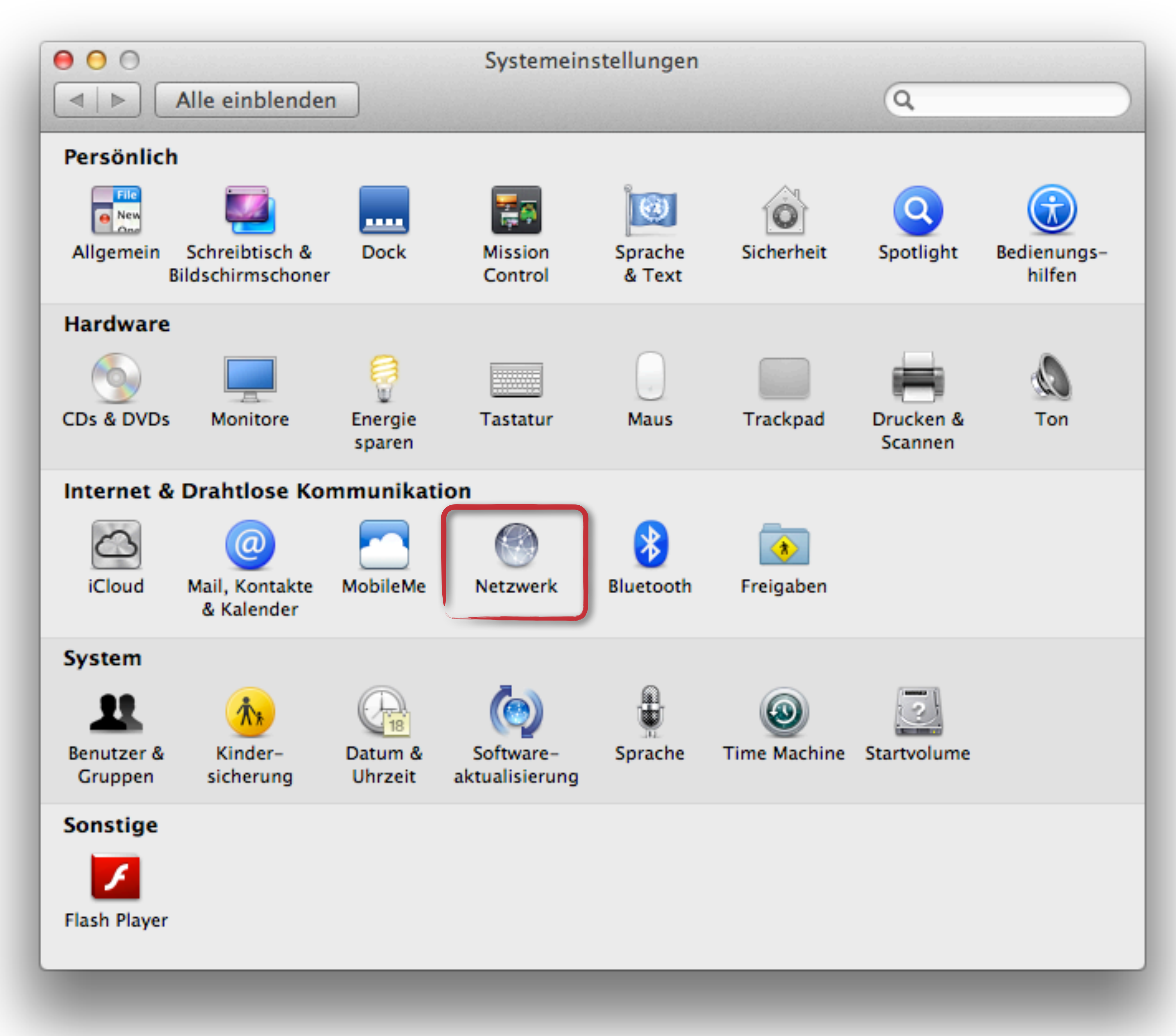

8 / 10

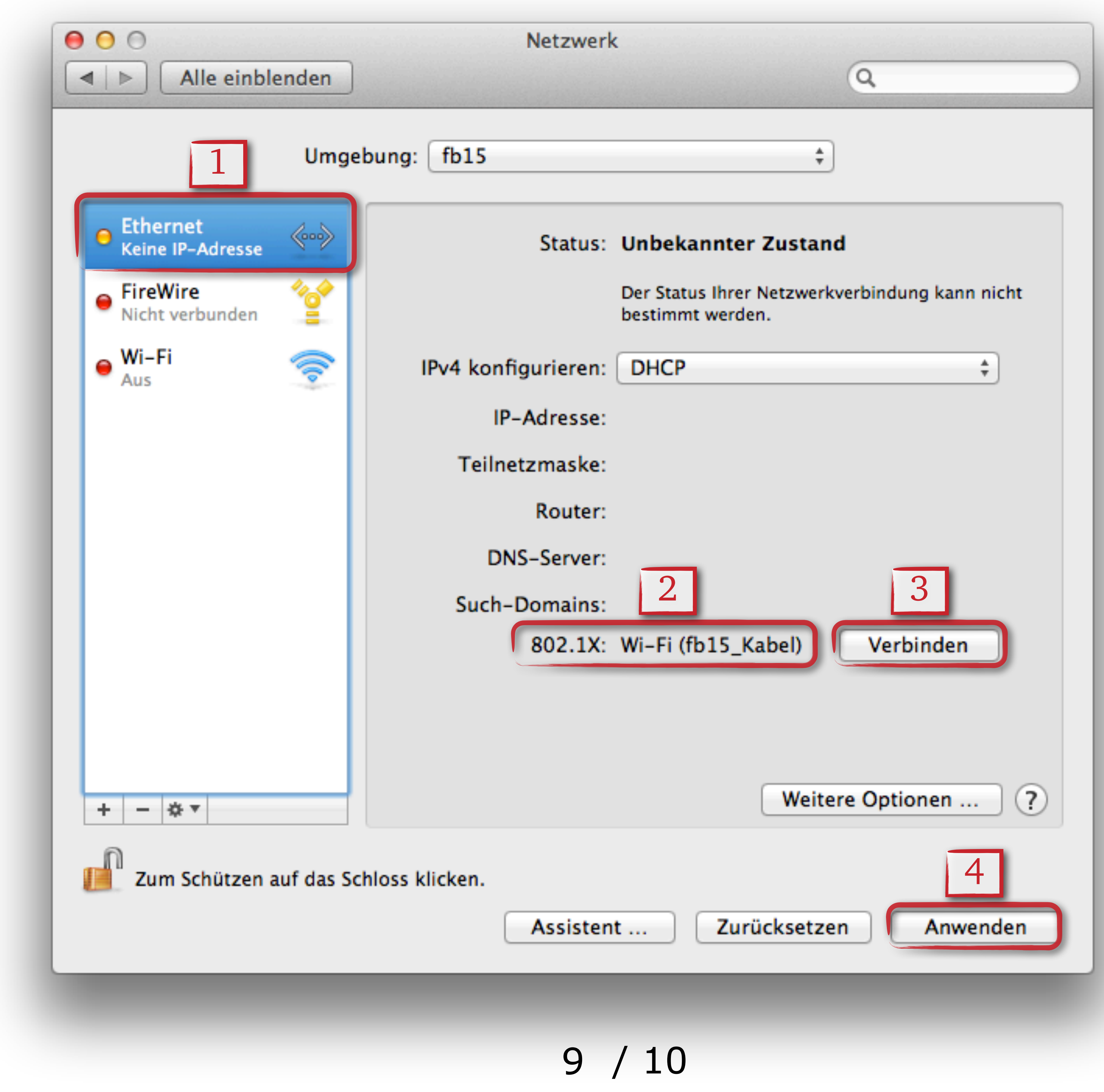

# Einrichtung abgeschlossen

- Nun müssten Sie erfolgreich verbunden sein.
- Ihre Benutzerdaten sind jetzt im System gespeichert und Sie werden automatisch verbunden sobald Sie das Netzwerkkabel anschliessen.
- Keine Verbindung? Authentifizierung fehlgeschlagen? Möglicherweise haben Sie falsche Benutzerdaten eingegeben. Wiederholen Sie den gesamten Vorgang und geben Sie Ihre Benutzerdaten erneut ein.
- Bei Fragen zu den Benutzerdaten  $\rightarrow \mathbf{\widehat{\Omega}}$  06151 / 16 3136

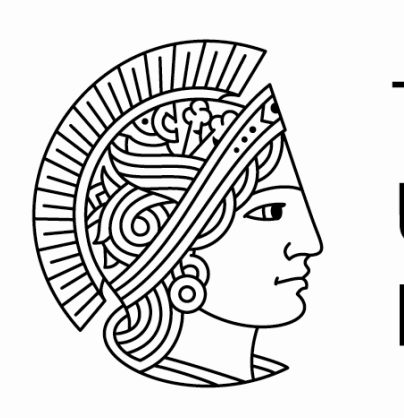

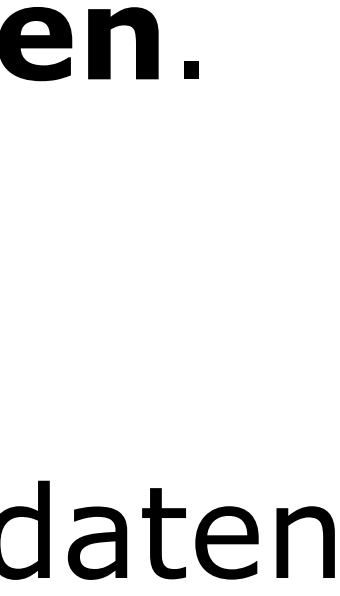

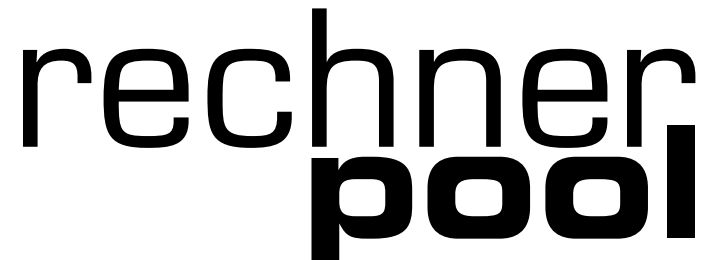